|                  | Akte  <br>Import von Einzelbuchungen-<br>ADDISON Rechnungsbuch |
|------------------|----------------------------------------------------------------|
| 🚺 Wolters Kluwer |                                                                |
|                  | Gültig ab<br>Version 3/2014                                    |

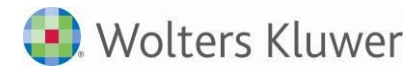

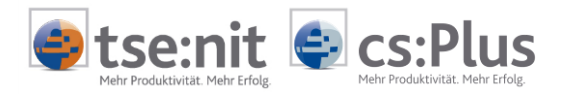

# Inhalt

| 1     | Installation und Vorarbeiten          | 3 |
|-------|---------------------------------------|---|
| 1.1   | Installation                          | 3 |
| 1.2   | Einmalige Vorbereitung für den Import | 3 |
| 2     | Durchführung und Datenübernahme       | 4 |
| 2.1   | Import von Einzelbuchungen            | 4 |
| 3     | Anlagen                               | 7 |
| 3.1   | Unterstütztes Datenformat             | 7 |
| 3.2   | Weitere Hinweise                      | 7 |
| 3.2.1 | Buchungsschlüssel                     | 7 |

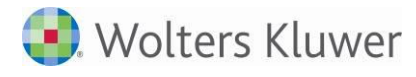

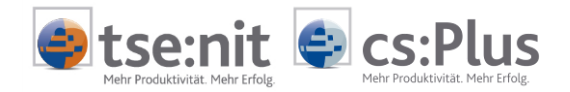

## 1 Installation und Vorarbeiten

### 1.1 Installation

Durch die Installation/das Setup von tse:nit bzw. cs:Plus wurde das Importsystem ADDISON\_RECHNUNGSBUCH.OPT bereits in das Verzeichnis EXPSCRIPT Ihres Programmverzeichnisses installiert.

### 1.2 Einmalige Vorbereitung für den Import

Öffnen Sie in tse:nit bzw. in cs:Plus das Dokument BUCHUNGSLISTE. Wählen Sie den Menüpunkt DATEI | IMPORTIEREN... aus. Im folgenden Auswahldialog wählen Sie bitte TEXT-DATEI-IMPORT und bestätigen dann die Schaltfläche [OK]. Der TXTIMPORT wird gestartet.

Über den Menüpunkt DATEI | LESEN SCRIPT öffnen Sie die Skriptdatei Addison\_Rechnungsbuch.opt Beim Öffnen des Skripts erhalten Sie den Hinweis, dass das Skript geschlossen ist. Bestätigen Sie diese Meldung bitte mit der Befehlsschaltfläche [JA], um ein neues Importsystem anzulegen.

| Text-Impo | rt                                                                  | <b>x</b>     |
|-----------|---------------------------------------------------------------------|--------------|
| ?         | Das Skript ist geschlossen! Wollen Sie dieses Skript als speichern? | Importsystem |
|           | Ja                                                                  | Nein         |

Abbildung 1: Abfrage

Es öffnet sich der Dialog zum Speichern des Importsystems in tse:nit bzw. in cs:Plus. Bestätigen Sie diesen Dialog bitte mit der Schaltfläche [OK]. Das Importsystem wird mit dem angegebenen Systemnamen in der tse:nit- bzw. cs:Plus-Datenbank angelegt.

| Text-Import System     | 1                                              |                |           | X                |
|------------------------|------------------------------------------------|----------------|-----------|------------------|
| System<br>Systemname   | Addison_Rechnungsbuch                          | <u>E</u> ditie | ren       | Löschen          |
| Verwendeter Skriptname | Addison_Rechnungsbuch.opt                      |                |           | Lö <u>s</u> chen |
| Aktueller Skriptname   | C:\Program Files\Wago-Curadata\10it\ExpScript\ | Addison_F      | lechnungs | buch.opt         |
| Name Import-Datei      | Buchung_TxT_000                                |                |           |                  |
| Titel des Imports      | Addison - Rechnungsbuch                        |                |           |                  |
| Datei - Filter         | CSV-Datei (Trennzeichen getrennt *.csv) *.csv  |                |           |                  |
| Datei - Pfad           | J                                              |                |           | <u></u>          |
|                        |                                                | <u>_</u>       | K         | Abbrechen        |

Abbildung 2: Importsystem anlegen

Nach erfolgreichem Anlegen des Importsystems können Sie den TXTIMPORT wieder verlassen.

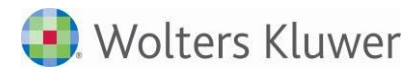

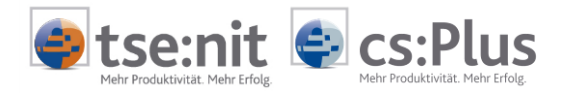

## 2 Durchführung und Datenübernahme

#### 2.1 Import von Einzelbuchungen

Wählen Sie in tse:nit bzw. in cs:Plus in der Mandantenakte im Dokument BUCHUNGSLISTE den Menüpunkt DATEI | IMPORTIEREN... und dann im folgenden Auswahldialog das Importsystem ADDISON\_RECHNUNGSBUCH aus.

Prüfen Sie bitte vor Bestätigung mit [OK] die Optionen.

| 10 <mark>.</mark> Bu             | ichung | gen impo | rtieren   | ×                   |
|----------------------------------|--------|----------|-----------|---------------------|
| Import von Addison_Rechnungsbuch |        | •        |           |                     |
|                                  |        | ок       | Abbrechen | ( <u>Optionen</u> ) |

Abbildung 3: Auswahl des Importsystems

In dem sich danach öffnenden Dialog wählen Sie über die Schaltfläche ൙ die zu importierende Quelldatei aus.

Über die Befehlsschaltfläche [IMPORTIEREN] starten Sie den Import.

| 😋 Buchungen       | n für Januar 2009 |                       |            | ×           |
|-------------------|-------------------|-----------------------|------------|-------------|
| - [tse:nit] Manda | antenangaben      |                       |            | Importieren |
| [tse:nit] Nr      | 293               |                       |            | Abbrechen   |
| Kurzname Ri       | üdiger Klotz      |                       |            |             |
| Name KI           | lotz              | Vorname Rüdiger       |            |             |
| Tabelle           | Datei-Name        |                       | Datei-Pfad |             |
| RechBuch          | 293_NameManda     | ant_RA_Januar2009.csv | C:\Import\ |             |
|                   |                   |                       |            |             |
|                   |                   |                       |            |             |
|                   |                   |                       |            |             |

Abbildung 4: Auswahl der Quelldatei

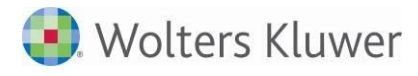

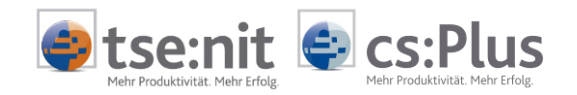

Das Importsystem erkennt die Art des Rechnungsbuches (Rechnungseingangsbuch oder Rechnungsausgangsbuch). Geben Sie für den Import bitte die folgenden Angaben ein:

| Eingaben des Anwenders                     |      |            | - 0 X     |
|--------------------------------------------|------|------------|-----------|
| Buchungsmonat:                             | 1    |            |           |
| Buchungsjahr:                              | 2010 |            |           |
| Periode (Monat im WJ):                     | 1    |            |           |
| Erlöskonto:                                |      |            |           |
| Kundenkonto:                               |      |            |           |
| Rechnungs-Nr.: Beleg1 = 1 / Beleg2/OP = 2: | 1    |            |           |
| Beleg-Nummer: Beleg1 = 1 / Beleg2/OP = 2:  | 2    |            |           |
| J                                          |      |            |           |
|                                            |      | <u>0</u> K | Abbrechen |

Abbildung 5: Eingaben des Anwenders - Import Rechnungsausgangsbuch

|      | - Landson de             |                                   |
|------|--------------------------|-----------------------------------|
| 1    |                          |                                   |
| 2010 |                          |                                   |
| 1    |                          |                                   |
|      |                          |                                   |
|      |                          |                                   |
| 1    |                          |                                   |
| 2    |                          |                                   |
|      |                          |                                   |
|      | <u>0</u> K               | Abbrechen                         |
|      | 1<br>2010<br>1<br>1<br>2 | 1<br>2010<br>1<br>1<br>2<br><br>К |

Abbildung 6: Eingaben des Anwenders - Import Rechnungseingangsbuch

Buchungsmonat:

Angabe des zu importierenden Buchungsmonates

Vorbesetzung: Monatszahl aus Buchungszeitraum der KOPFZEILE der Importdatei

- Buchungsjahr: Angabe des zu importierenden Buchungsjahres Vorbesetzung: Jahreszahl aus Buchungszeitraum der KOPFZEILE der Importdatei
- Buchungsperiode: Angabe des Monates im Wirtschaftsjahr Vorbesetzung: Monatszahl aus Buchungszeitraum der KOPFZEILE der Importdatei Bei vom Kalenderjahr abweichendem Wirtschaftsjahr weicht die Buchungsperiode vom Buchungsmonat ab (erster Buchungsmonat im WJ = Buchungsperiode 1).
- Erlös-/Sachkonto
   Ist in dem zu importierenden Rechnungsbuch kein Sachkonto erfasst, können Sie hier ein Sachkonto
   erfassen. Beachten Sie bitte, dass das erfasste Konto für alle Buchungen verwendet wird, zu denen
   in der Importdatei kein Sachkonto erfasst ist.
- Kunden-/Lieferantenkonto
   Das Personenkonto wird durch das ADDISON-Rechnungsbuch mit dem dort in den Stammdaten
   erfassten Verrechnungskonto besetzt. Sollte dieses jedoch einmal nicht der Fall sein, können Sie
   hier ein Personenkonto erfassen. Beachten Sie bitte auch hier, dass das hier erfasste Personenkonto
   für sämtliche Buchungen verwendet wird, zu denen in der Importdatei kein Personenkonto erfasst
   ist.

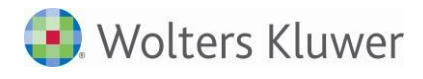

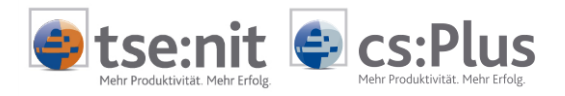

 Rechnungs-Nr.: Beleg1 = 1 / Beleg2/OP = 2 Steuert den Import des Feldes RECHNUNGS-NUMMER des Rechnungsbuches. 1 = Rechnungs-Nummer wird nach Beleg1 importiert. 2 = Rechnungs-Nummer wird nach Beleg2/OP importiert. andere/keine Eingabe = die Rechnungs-Nummer wird nicht importiert. Vorbesetzung: 1
 Beleg-Nummer: Beleg1 = 1 / Beleg2/OP = 2 Steuert den Import des Feldes BELEG-NUMMER des Rechnungsbuches. 1 = Beleg-Nummer wird nach Beleg1 importiert. 2 = Beleg-Nummer wird nach Beleg1 importiert.

andere/keine Eingabe = die Beleg-Nummer wird nicht importiert. Vorbesetzung: 2

Mit [OK] starten Sie den Import. Folgen Sie den weiteren Bildschirmanweisungen.

Die zu importierenden CSV-Dateien dürfen nach dem Export aus dem Rechnungsbuch nicht mit MS-Excel bearbeitet und gespeichert werden.

Wenn festgestellt wird, dass die zu importierende Datei nachträglich mit Excel bearbeitet bzw. gespeichert wurde, wird der folgende Hinweis ausgegeben.

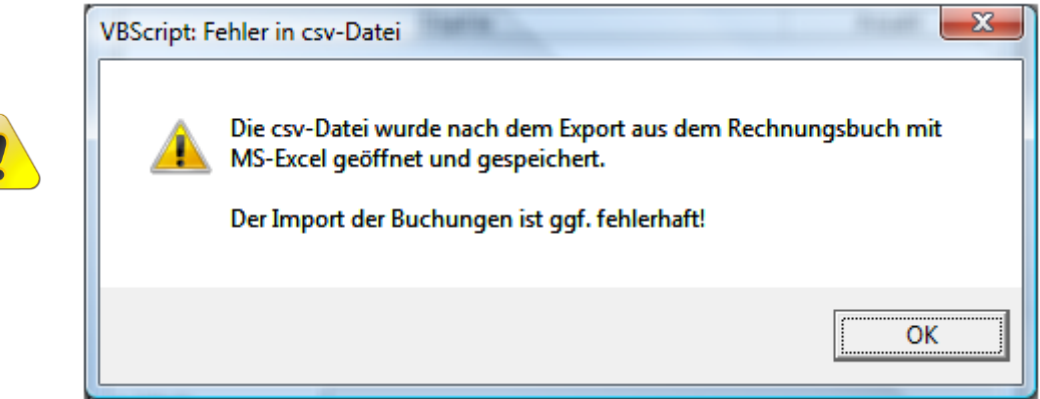

Abbildung 7: Hinweis

Der Import der Buchungen ist dennoch möglich, aber evtl. fehlerhaft.

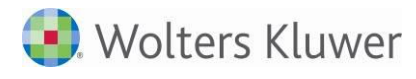

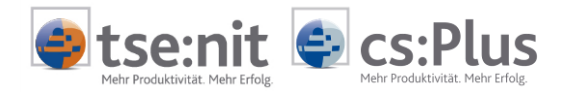

## 3 Anlagen

#### 3.1 Unterstütztes Datenformat

Dateiname:\*.csvDateiformat:Windows (ANSI) - Textdatei (Trennzeichen getrennt)Anzahl Felder:17

| Nr. | Feldbezeichnung         | Feldtyp | Bemerkung                  |
|-----|-------------------------|---------|----------------------------|
| 1   | Buchungsmonat           | String  | kein Import                |
| 2   | Mandantennummer         | Integer | kein Import                |
| 3   | Lfd.                    | Integer | kein Import                |
| 4   | Rechnung                | Float   | Buchungsbetrag             |
| 5   | Gutschrift              | Float   | Buchungsbetrag             |
| 6   | Tagessumme              | Float   | kein Import                |
| 7   | Buchungstext            | String  | Buchungstext               |
| 8   | BS                      | Integer | Buchungsschlüssel          |
| 9   | SS                      | Integer | Steuerschlüssel            |
| 10  | Kunde / Lieferant Konto | Integer | Kunden-/Lieferantenkonto   |
| 11  | Sachkonto               | String  | Erlös-/Kostenkonto         |
| 12  | Rechnungsnummer         | String  | Beleg 2 / OP-Nummer        |
| 13  | Belegnummer             | String  | Beleg 1                    |
| 14  | Belegdatum              | Date    | Belegdatum                 |
| 15  | Kost1                   | String  | Kostenstelle Kostenkreis 1 |
| 16  | Kost2                   | String  | Kostenstelle Kostenkreis 2 |
| 17  | Beleg- Summe            | Float   | kein Import                |

#### 3.2 Weitere Hinweise

#### 3.2.1 Buchungsschlüssel

Die im Rechnungsbuch erfassbaren Buchungsschlüssel werden durch den Import wie folgt ersetzt:

| Buchungsschlüssel<br>Rechnungsbuch | Buchungsschlüssel<br>tse:nit / cs:Plus | Bedeutung                                            |
|------------------------------------|----------------------------------------|------------------------------------------------------|
| 2                                  | 2                                      | Generalumkehr/Storno                                 |
| 4                                  | 4                                      | ohne Steuerschlüssel, keine Automatik                |
| 7                                  | 0                                      |                                                      |
| 8                                  | 8                                      | Generalumkehr, ohne Steuerschlüssel, keine Automatik |
| 90                                 | 0                                      |                                                      |
| 92                                 | 0                                      |                                                      |
| 93                                 | 2                                      | Generalumkehr/Storno                                 |
| 94                                 | 4                                      | ohne Steuerschlüssel, keine Automatik                |
| 95                                 | 0                                      |                                                      |
| 97                                 | 0                                      |                                                      |
| 98                                 | 8                                      | Generalumkehr, ohne Steuerschlüssel, keine Automatik |
| 99                                 | 2                                      | Generalumkehr/Storno                                 |